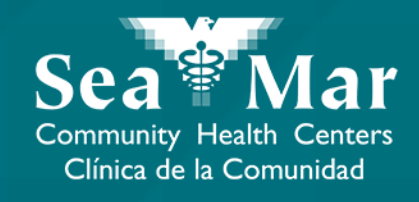

# FollowMyHealth Features Guide: Viewing Your Appointments

via Online on the Computer

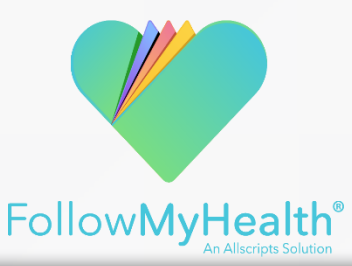

#### Viewing Your Appointments via Online on the Computer

I. On the "Home" page, the "Appointments" section is located to the right of your "Health Summary". This is where you can view all your upcoming, past, and other appointments.

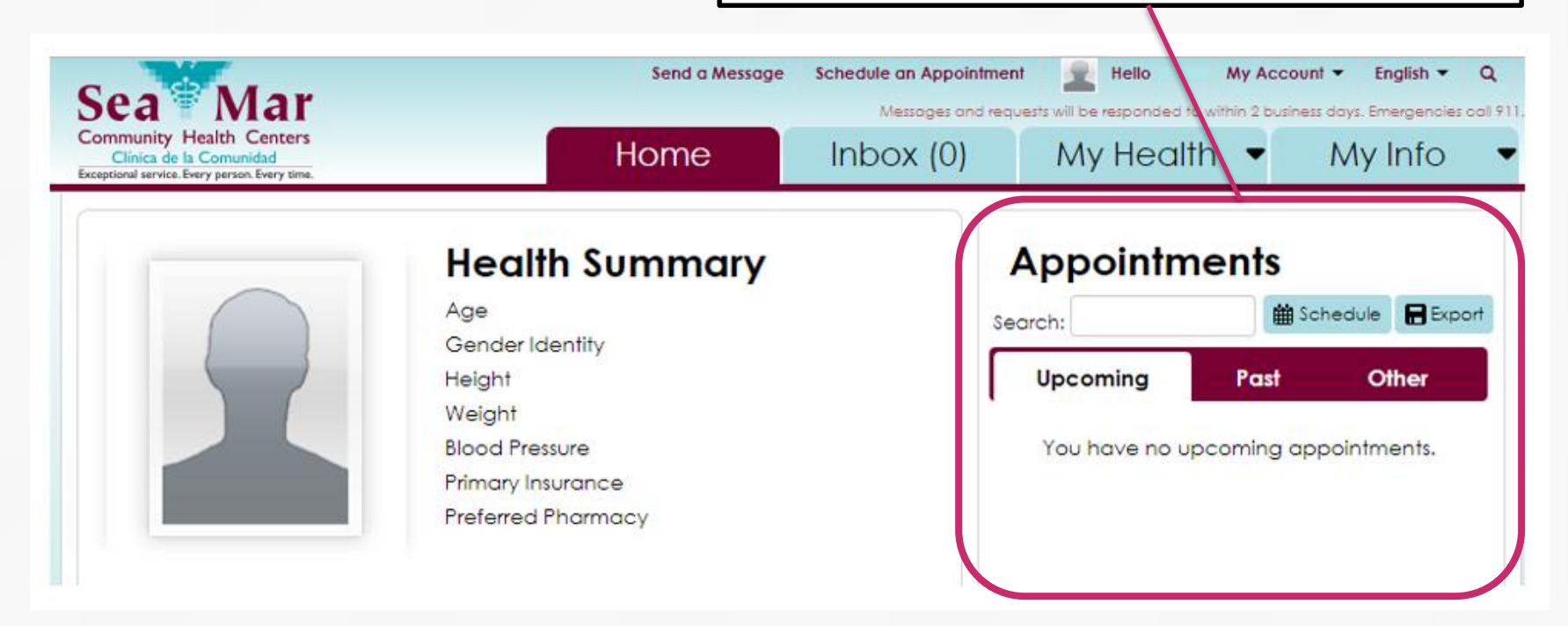

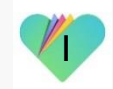

### Viewing Your Appointments via Online on the Computer

2. The middle tab shows all your past appointments.

#### **Appointments**

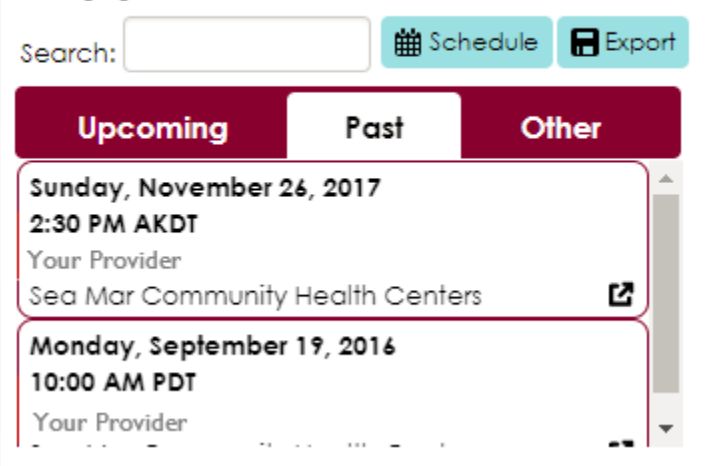

3. The right tab shows all your other appointments, including your cancelled appointments.

#### Appointments

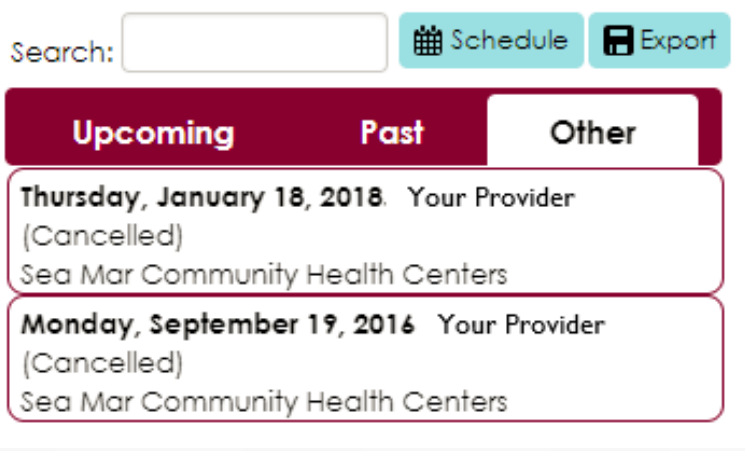

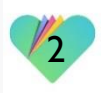

### Viewing Your Appointments via Online on the Computer

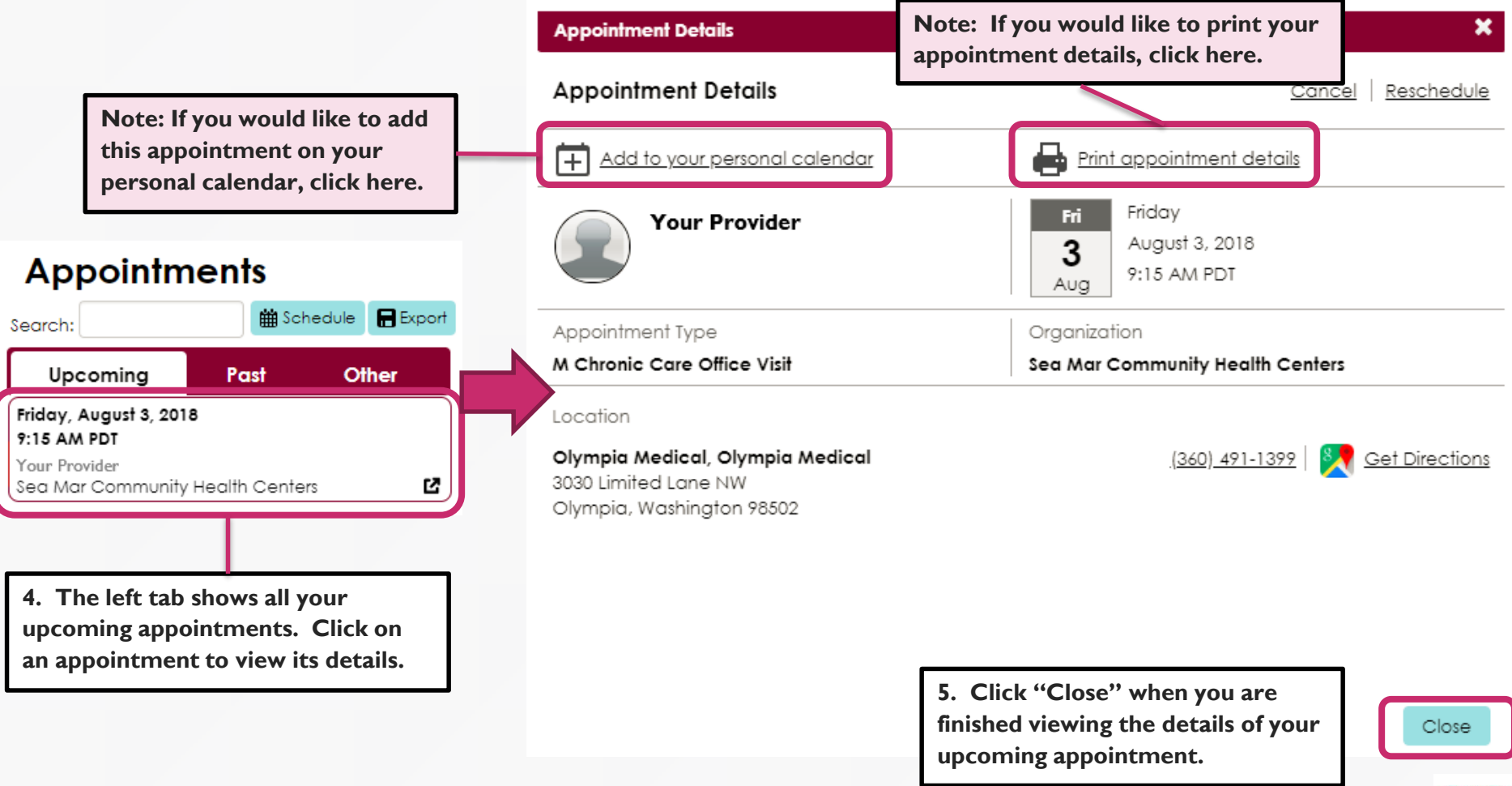

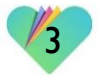

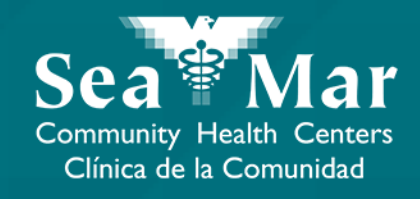

# **Rescheduling Your Appointments**

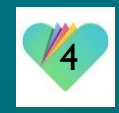

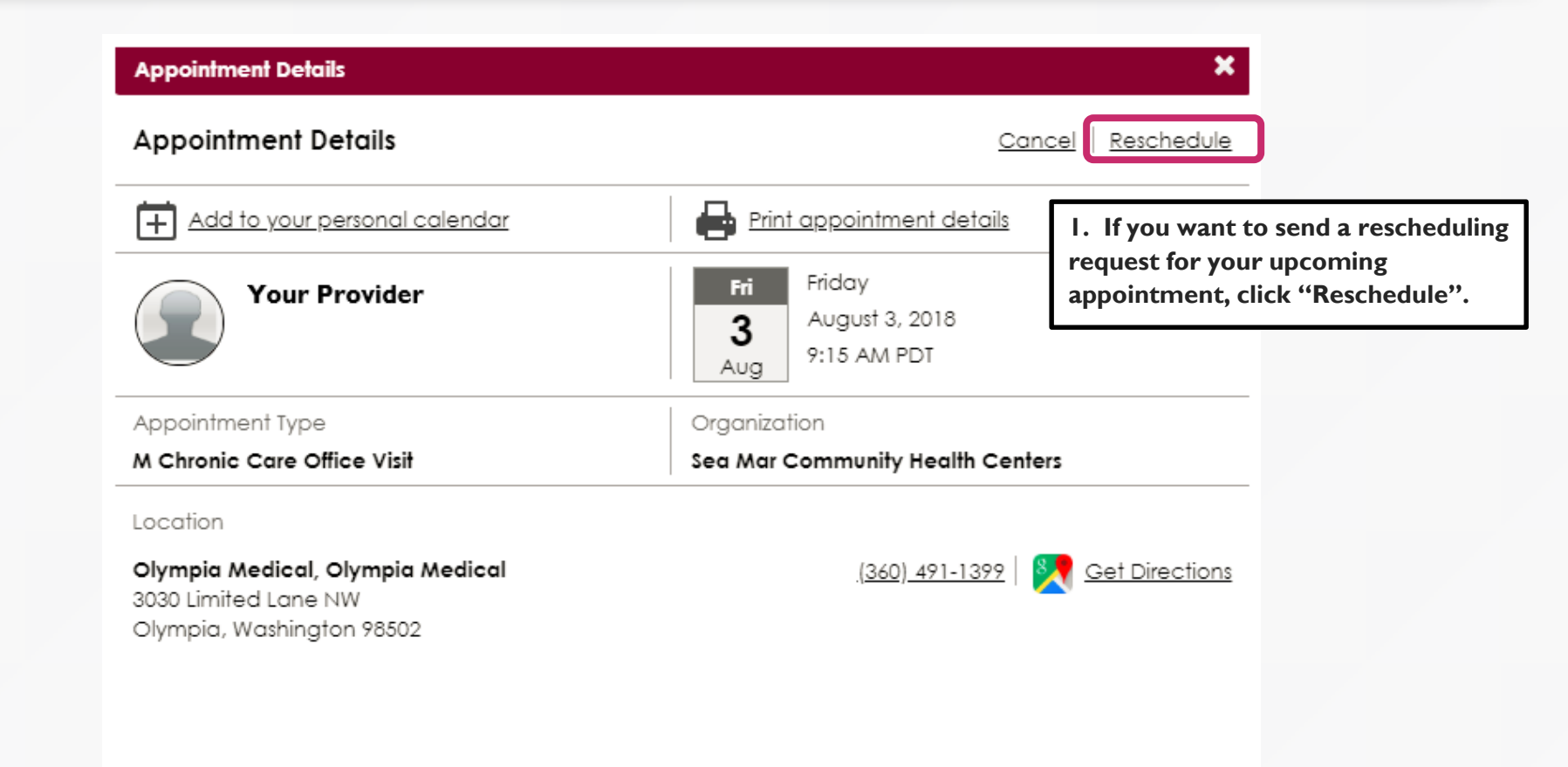

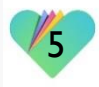

| Appointment Details                                                                                                    | ×                   |
|----------------------------------------------------------------------------------------------------|---------------------|
| If this is an emergency, please call 911                                                                                                    | Dismiss             |
| Reschedule                                                                                                    |                     |
| < Back to Appointment Details                                                                                                    |                     |
| Organization: Sea Mar Community Health Centers Appointment Type: M Chronic Care Office V                                                              | 'isit               |
| Your Provider                                                                                                    |                     |
| Date and time preference         Tell us when you would like to have an appointment.         When do you need an appointment?         First Available | 2.<br>w<br>cl<br>ha |
| Select days(s) you're available<br>Mon Tue Wed Thu Fri Sat Su<br>Select window of availablity                                                         | 3.<br>de            |
| After   I0:00 AM  Save time prefere                                                                                                    | ence                |
|                                                                                                    | onfinue             |

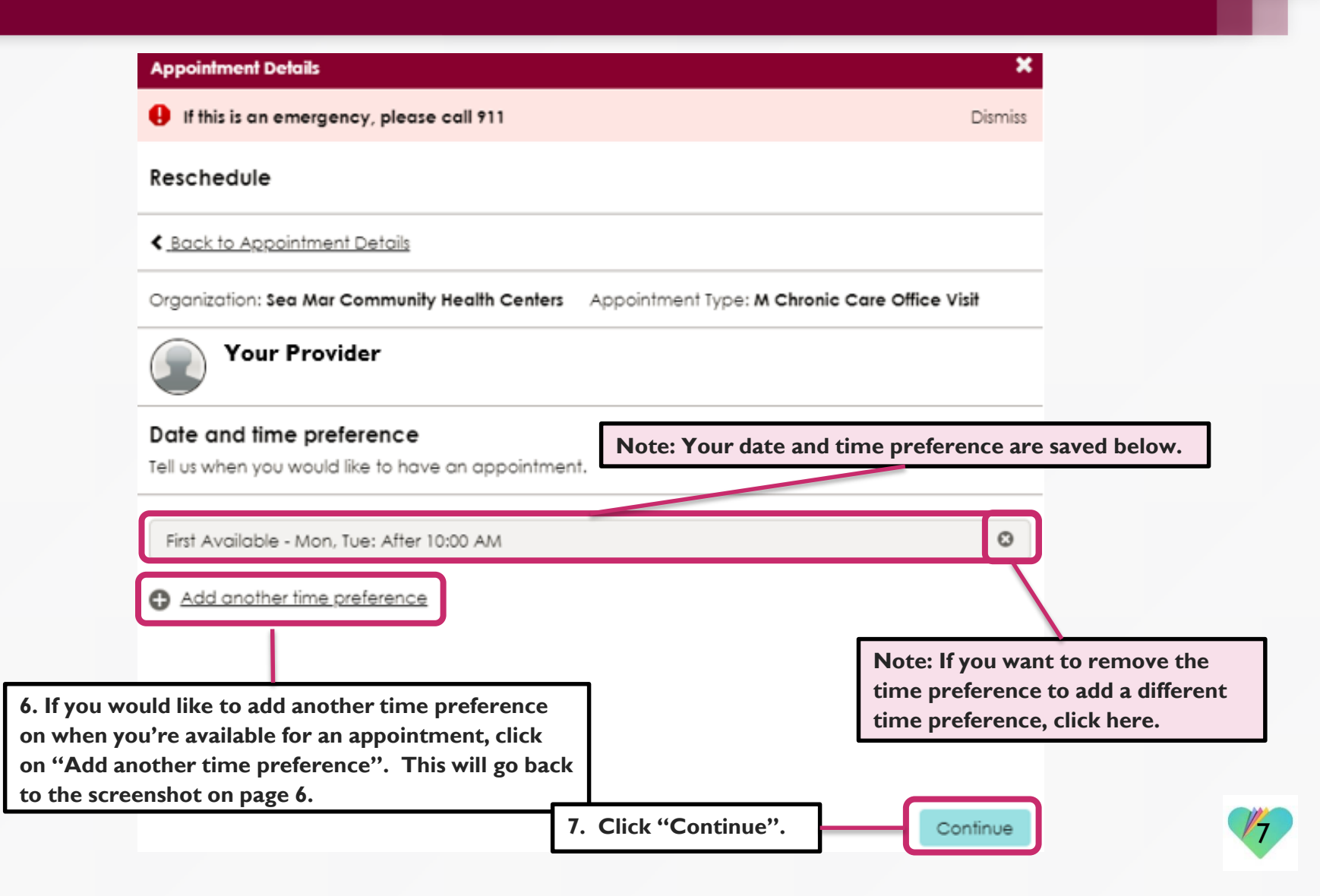

| Appointment Details                                                |                                  |         |
|--------------------------------------------------------------------|----------------------------------|---------|
| If this is an emergency, please call 91                            | 1                                | Dismiss |
| Reschedule                                                         |                                  |         |
| < Back to Appointment Details                                      |                                  |         |
| Appointment request summary                                        |                                  |         |
| Your Provider                                                      |                                  |         |
| Date and time preference First Available - Mon, Tue: After 10:00 A | AM                               |         |
| Appointment Type                                                   | Organization                     |         |
| M Chronic Care Office Visit                                        | Sea Mar Community Health Centers |         |
|                                                                    |                                  |         |
| Why are you scheduling this appointment                            | ? (Required)                     |         |

8. Type the reason for your appointment in this section. You will not be able to move forward without this section completed. The body of the message is limited to 40 characters.

2

| Appointment Details                                                                         |                                      |                                                                                                   | ×            |                                              |                              |                                      |
|---------------------------------------------------------------------------------------------|--------------------------------------|---------------------------------------------------------------------------------------------------|--------------|----------------------------------------------|------------------------------|--------------------------------------|
| Reschedule                                                                                  | 10. You'll r                         | eceive this confirmation that your reschedule your appointment was se                             | nt           |                                              |                              |                                      |
| < Back to Appointment Details                                                               |                                      |                                                                                                   |              |                                              |                              |                                      |
| Your request to reschedule                                                                  | this appointm                        | ent was sent.                                                                                     |              |                                              |                              |                                      |
|                                                                                             |                                      |                                                                                                   |              | Appointn                                     | nents                        |                                      |
| What happens next?<br>Our staff will review your request<br>appointment will appear in your | and book an avail<br>Upcoming Appoin | able time that fits your schedule. Once booke<br>tments. If there are no appointments that fit yo | d, the<br>ur | Search:                                      | iii Sc                       | chedule 🗮 Export                     |
| preferences, we will reach out to                                                           | find a time that w                   | orks.                                                                                             |              | Upcoming                                     | Past                         | Other                                |
| Your appointment request                                                                    | details                              |                                                                                                   |              | Friday, August 3, 20<br>9:15 AM PDT          | 18                           |                                      |
| Your Provider                                                                               |                                      |                                                                                                   |              | Sea Mar Community                            | y Health Cer                 | ending Reschedule                    |
| Date and time preference                                                                    |                                      |                                                                                                   |              |                                              |                              |                                      |
| <ul> <li>First Available - Mon, Tue: Aft</li> </ul>                                         | er 10:00 AM                          |                                                                                                   |              | You'll also see a "Pe<br>r upcoming appointr | ending Resch<br>ment. This w | edule" appear on vill disappear once |
| Appointment Type                                                                            |                                      | Organization                                                                                      | this         | appointment has be                           | en reschedu                  | led.                                 |
| M Chronic Care Office Visit                                                                 |                                      | Sea Mar Community Health Centers                                                                  |              |                                              |                              |                                      |
|                                                                                             |                                      |                                                                                                   | Close        |                                              |                              |                                      |

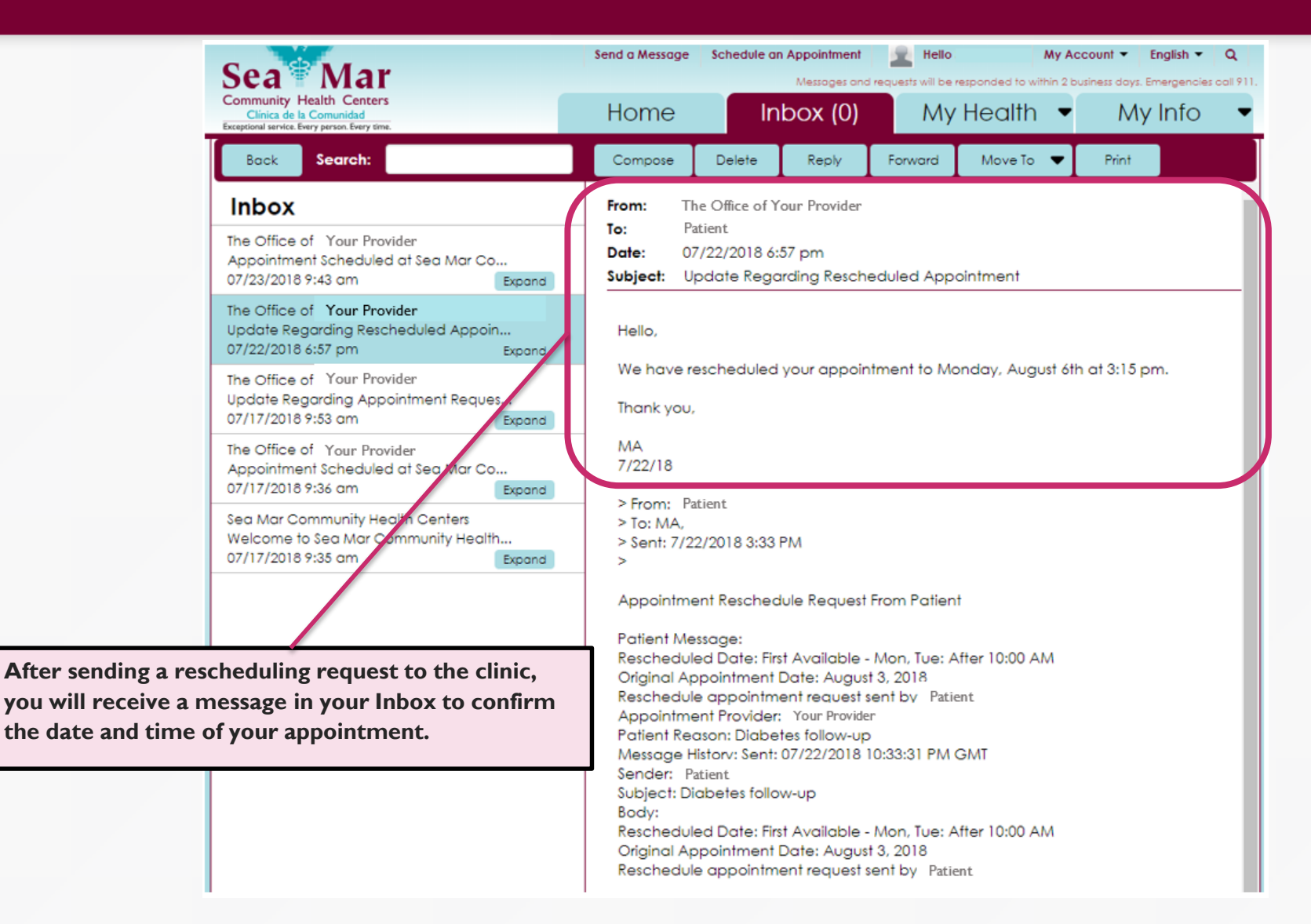

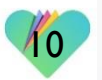

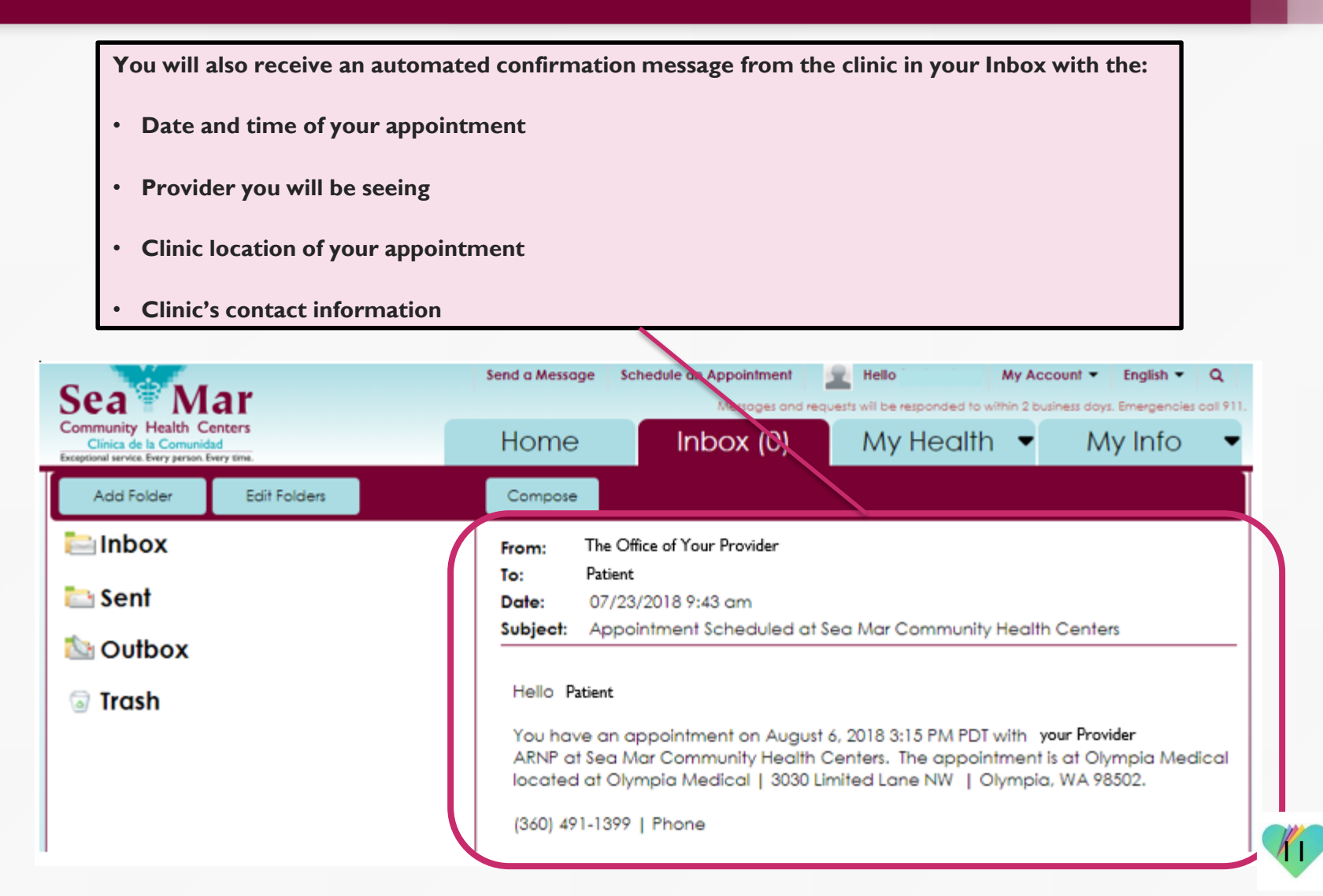

Your rescheduled appointment will also show in the "Upcoming" tab under the "Appointments" section.

#### **Appointments**

| Search:                               | 🛗 Sol        | hedule 🖪 Export |  |  |
|---------------------------------------|--------------|-----------------|--|--|
| Upcoming                              | Past         | Other           |  |  |
| Monday, August 6, 2018<br>3:15 PM PDT |              |                 |  |  |
| Your Provider                         |              |                 |  |  |
| Sea Mar Community                     | Health Cente | ers 🗳           |  |  |

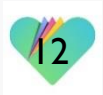

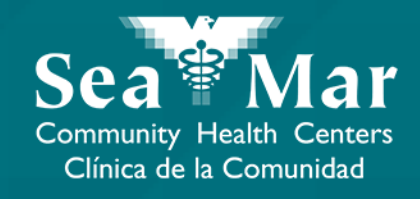

# **Canceling Your Appointments**

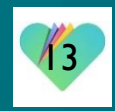

## Canceling Appointments via Online on the Computer

| Appointment Details                                                              | ×                                                                   |  |
|----------------------------------------------------------------------------------|---------------------------------------------------------------------|--|
| Appointment Details                                                              | I. If you want to cancel your upcoming appointment, click "Cancel". |  |
| Add to your personal cal                                                         | endar Print appointment details                                     |  |
| Your Provider                                                                    | Fri Friday<br>August 3, 2018<br>9:15 AM PDT                         |  |
| Appointment Type                                                                 | Organization                                                        |  |
| M Chronic Care Office Visit                                                      | Care Office Visit Sea Mar Community Health Centers                  |  |
| Location                                                                         |                                                                     |  |
| Olympia Medical, Olympia Me<br>3030 Limited Lane NW<br>Olympia, Washington 98502 | edical <u>(360) 491-1399</u> Get Directions                         |  |

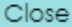

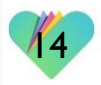

| Appointment Details                                                                   |                                                                                                    |
|---------------------------------------------------------------------------------------|----------------------------------------------------------------------------------------------------|
| Cancel Appointment                                                                    |                                                                                                    |
| < <u>Back to Appointment Details</u>                                                  |                                                                                                    |
| Your Provider     Fri     Friday       3     August 3, 2018       Aug     9:15 AM PDT |                                                                                                    |
| Why do you need to cancel your appointment? (Required)                                | 2. Type the reason for canceling your appointment                                                                                          |
| Please let us know your reason for canceling this appointment. Thank you.             | in this section. You will not<br>be able to move forward<br>without this section<br>completed. The body of the<br>message is limited to 80 |
| 3. Click "Cancel this appointment". Cancel this appointment                           | characters.                                                                                                    |

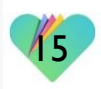

4. You'll receive this confirmation that your request to cancel your appointment was sent.

#### **Appointment Details**

**Cancel Appointment** 

<u>Back to Appointment Details</u>

Your request was sent to cancel the appointment with your Provider

#### **Appointments**

×

Close

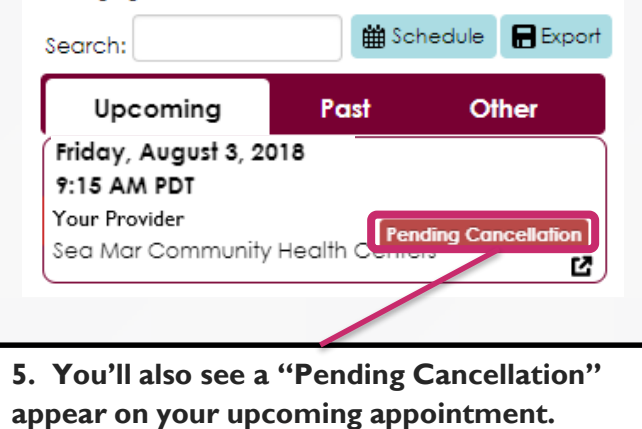

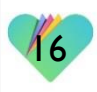

Once your appointment has been successfully canceled by the clinic, it will no longer show up in the "Upcoming" tab of your "Appointments" section.

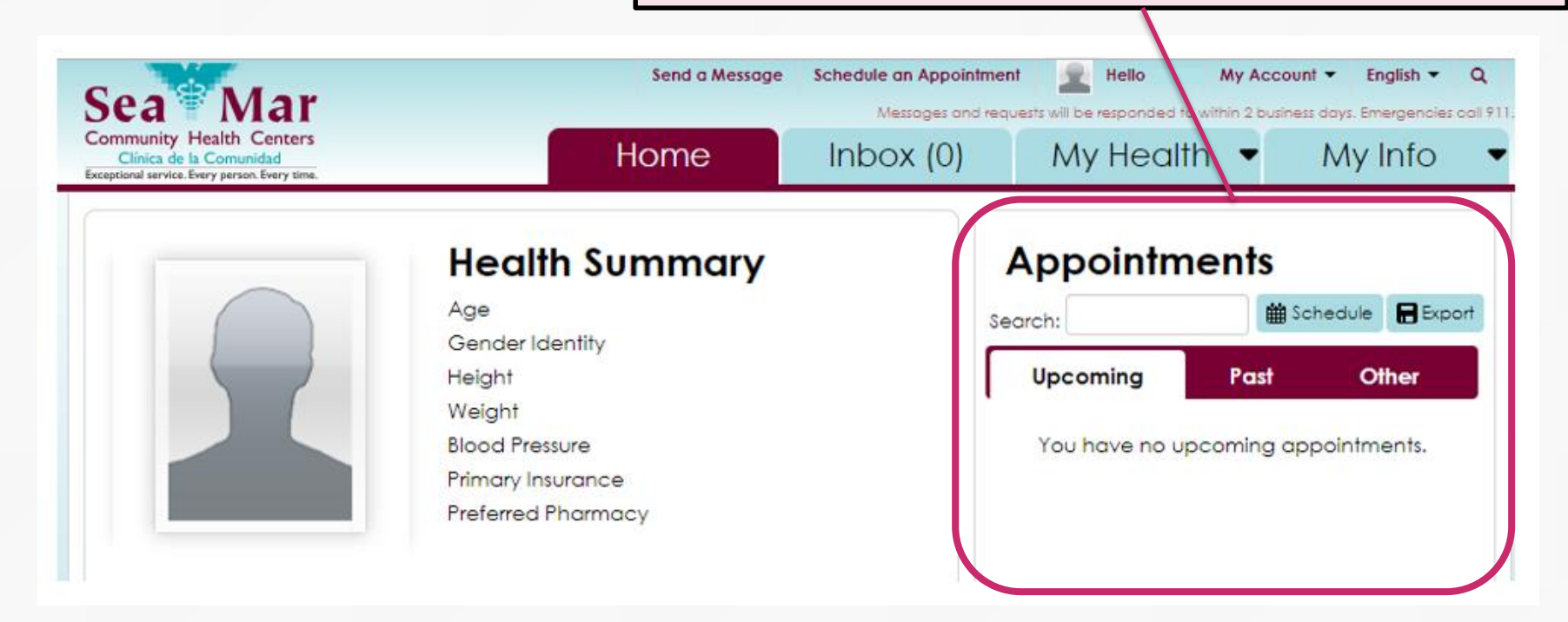

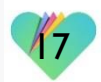

### FollowMyHealth Support Information

If you need any assistance and/or support for your FollowMyHealth account, please contact:

> Support Hotline: I-888-670-9775 Email: support@followmyhealth.com

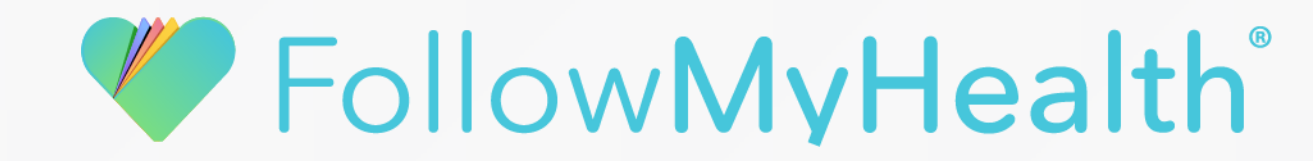